## Manually Adjusting Commission Statements

Last Modified on 07/27/2020 12:00 pm EDT

aACE calculates commission amounts, tracks payments, and maintains outstanding balances on a per-order basis. If you make a partial payment on a commission statement, the next time you generate commission statements the remaining amount will appear on the next statement. For example, if the initial commission balance calculates to \$1,000, and you pay \$750, the remaining \$250 will appear on the next commission statement. To fully resolve a partially paid commission, you must either pay the balance or enter an adjustment.

You can manually change the commissions for a given order by adjusting amounts on a specific commission statement. You can both decrease the amount paid or increase it:

- Decreasing a Commission This is the typical purpose for an adjustment. For example, the system calculates a payment of \$100 in commissions, but circumstances make it so the payment should only be \$90. You would enter \$90 in the Paid column and \$10 in the Adjustment column.
- Increasing a Commission You can also pay additional funds for a commission. Using the same example of an initial \$100 commission calculation, you would enter \$110 in the Paid column and -\$10 in the Adjustment column. These amounts would balance with \$100 and the commission on the order would be closed.

Note: Only the amounts in the Paid column and Total Paid field impact the accounting system. Amounts in the Adj column and Total Adjustments field have *no* accounting impact. They only affect the commission balance on the order.

## Manually Adjust a Commission Statement

After a commission statement has been <u>previewed and generated</u>, you can alter the amounts:

- 1. Navigate to Menu > Accounting > Comm Statements.
- 2. Select the commission statement you wish to adjust; at the detail view, click Edit.
- 3. Change the number in the **Paid** column to reflect the actual amount to be paid for the commission, then specify how any remaining balances should be resolved:

| Record: 2 012   Nexteel   Ret &   Action     Commission Stmt:   50005   Mara Harvey   7/17/2020   PENDING     Statement Details   Notice 0   Enails   Do     General Info   Pagale Account >   2106 Commission Payable   Do     Statement Items   Account >   2000,000   972.97   3,000.00   972.97   3,972.97   3,972.97   3,972.97   3,972.97   3,972.97   3,972.97   3,972.97   3,972.97   3,972.97   3,972.97   3,972.97   3,972.97   3,972.97   3,972.97   3,972.97   3,972.97   3,972.97   3,972.97   3,972.97   3,972.97   3,972.97   3,972.97   3,972.97   3,972.97   3,972.97   3,972.97   3,972.97   3,972.97   3,972.97   3,972.97   3,972.97   3,972.97   3,972.97   3,972.97   3,972.97   3,972.97   3,972.97   3,972.97   3,972.97   3,972.97   3,972.97   3,972.97   3,972.97   3,972.97   3,972.97   3,972.97   3,972.97   3,972.97   3,972.97   3,972.97   3,972.97                                                                                                    |                |               |                   |             | Commission Statem | ents        |                 |                 |                   |
|----------------------------------------------------------------------------------------------------|----------------|---------------|-------------------|-------------|-------------------|-------------|-----------------|-----------------|-------------------|
| Commission Stmt: 50005 Mara Harvey 7/17/2020 PENDING   Statement Details Notes Emails Notes Emails Notes Notes Notes Notes Notes Notes Notes Notes Notes Notes Notes Notes Notes Notes Notes Notes Notes Notes Notes Notes Notes Notes Notes Notes Notes Notes Notes Notes Notes Notes Notes Notes Notes Notes Notes Notes Note                                                                                                    | Record: 2 o    | f 2           |                   |             |                   |             | New 🖶 🛛 Ed      | it 🖋 🛛 Delete 💥 | Print 🖶 🛛 Actions |
| Statement Details   Notice   Emails   Co     Seneral Info     Prophile Account >     20.06 Commissions Payable     Circle Table     Order Date   Order Date     Statement Items     Order Date   Order Date     50076   07/15/20   07/17/20     Stotement Items   A     50086   07/15/20     07/17/20   07/17/20     Southglen High School   B     9.3.18   100.00     1.653.29   1,500.00     0.00   0.00     0.01/17/20   Southglen High School     Circle Table   A     1.653.29   1,500.00     0.00   0.00     0.00   Grand Total     5.719.44   C                                                                                                    | Commi          | ssion St      | mt: 50005         |             | Mara Harvey       |             | ۹ <b>7/17/</b>  | 2020            | PENDING           |
| Beneral Info     Preteite Accourt >     2106 Commissions Payable     Order   Order Date     > 50074   Order Date     Order   Order Date     > 50076   Order/Date     > 50076   Order/Date     > 50076   Order/Date     > 50086   07/16/20     07/17/20   O7/17/20     Souther High   School     > 50087   07/17/20     O7/17/20   Southgien High     School   0     0   0     0   0     0   0     0   0     0   0     0   0     0   0     0   0     0   0     0   0     0   0     0   0     0   0     0   0     0   0     0   0     0   0     0   0                                                                                                    | Stateme        | nt Details    |                   |             |                   |             |                 | Notices !       | Emails M Docs     |
| Bayesite Account >   Conder Date   Order Date   Order Date   Order Date   Order Date   Order Date   Order Date   Order Date   Order Date   Order Date   Odd (6.82)   93.18   N 100.00   (6.82)   93.18   N 100.00   N 1500.00   N 1500.00   N 1500.00   N 1500.00   N 1500.00   N 1500.00   N 1500.00   N 1500.00   N 1500.00   N 1500.00   N 1500.00   N 1500.00   N 1500.00   N 1500.00   N 1500.00   N 1500.00   N 1500.00   N 1500.00   N 1500.00   N 1500.00   N 1500.00   N 1500.00   N 1500.00 <td>Seneral Info</td> <td></td> <td></td> <td></td> <td></td> <td></td> <td></td> <td></td> <td></td> | Seneral Info   |               |                   |             |                   |             |                 |                 |                   |
| Circle   Order   Order Date   Order Date               | Payable Accoun | :>            |                   |             |                   |             |                 |                 |                   |
| Statement Items   Paid   Adj   Total   M     2 50074   06/15/20   07/17/20   Penn Harris Madison   3,972.97   3,3000.00   972.97   3,972.97   3     2 50086   07/16/20   07/16/20   Kokomo School District   B   9.18   100.00   (6.82)   93.18   M     2 50087   07/17/20   07/17/20   Southglen High School   C   1,653.29   1,500.00   0.00   1,500.00   M                                                                                                    | 2106 Commis    | sions Payable |                   | Q,          |                   |             |                 |                 |                   |
| Statement Items     Order   Order Date   Order Date Closed   Title   Adj   Total   M     > 50074   06/15/20   07/17/20   Penn Harris Madison   3,972.97   3,000.00   972.97   3,972.97   3,972.97   3,972.97   3,972.97   3,972.97   3,972.97   3,972.97   3,972.97   3,972.97   3,972.97   3,972.97   3,972.97   3,972.97   3,972.97   3,972.97   3,972.97   3,972.97   3,972.97   3,972.97   3,972.97   3,972.97   3,972.97   3,972.97   3,972.97   3,972.97   3,972.97   3,972.97   3,972.97   3,972.97   3,972.97   3,972.97   3,972.97   3,972.97   3,972.97   3,972.97   3,972.97   3,972.97   3,972.97   3,972.97   3,972.97   3,972.97   3,972.97   3,972.97   3,972.97   3,972.97   3,972.97   3,972.97   3,972.97   3,972.97   3,972.97   3,972.97   3,972.97   3,972.97   3,972.97   3,972.97   3,972.97   3,972.97   3,972.97   3,972.97   3,97   3,972.97                                                                                                    |                |               |                   |             |                   |             |                 |                 |                   |
| Order   Order Date   Order Date   Order Date   Order Date   Parts   Parts   Pa                                                                                                    | tatement It    | Order Date    | Order Date Closed | Title       |                   | Ralance N   | Paid            | Adi             | Total 🐭           |
| S0086   07/16/20   Kokomo School District   B   93.18   100.00   (6.82)   93.18   93.18   1,500.00   1,500.00   1,500.00   1,500.00   1,500.00   1,500.00   1,500.00   1,500.00   1,500.00   1,500.00   1,500.00   1,500.00   1,500.00   1,500.00   1,500.00   1,500.00   1,500.00   1,500.00   1,500.00   1,500.00   1,500.00   1,500.00   1,500.00   1,500.00   1,500.00   1,500.00   1,500.00   1,500.00   1,500.00   1,500.00   1,500.00   1,500.00   1,500.00   1,500.00   1,500.00   1,500.00   1,500.00   1,500.00   1,500.00   1,500.00   1,500.00   1,500.00   1,500.00   1,500.00   1,500.00   1,500.00   1,500.00   1,500.00   1,500.00   1,500.00   1,500.00   1,500.00   1,500.00   1,500.00   1,500.00   1,500.00   1,500.00   1,500.00   1,500.00   1,500.00   1,500.00   1,500.00   1,500.00   1,500.00   1,500.00   1,500.00   1,500.00   1,500.00   1,500.00   1,50                                                                                                   | > 50074        | 06/15/20      | 07/17/20          | Penn Harris | Madison           | 3.972.97 »  | 3.000.00        | 972.97          | 3.972.97 *        |
| 50087 07/17/20 07/17/20 Southglen High School                                                                                                    | > 50086        | 07/16/20      | 07/16/20          | Kokomo Sch  | ool District      | 93.18 »     | 100.00          | (6.82)          | 93.18 ×           |
| Total Paid 5,719.44 C<br>Total Adjustments 0.00<br>Grand Total 5,719.44                                                                                                    | > 50087        | 07/17/20      | 07/17/20          | Southglen H | igh School        | 1,653.29 >> | 1,500.00        | 0.00            | 1,500.00 🗙        |
| Total Paid 5,719.44 C<br>Total Adjustments 0.00<br>Grand Total 5,719.44                                                                                                    |                |               |                   |             | -                 | C           |                 |                 |                   |
| Total Paid 5,719.44 C<br>Total Adjustments 0.00<br>Grand Total 5,719.44                                                                                                    |                |               |                   |             |                   |             |                 |                 |                   |
| Total Paid 5,719.44 C<br>Total Adjustments 0.00<br>Grand Total 5,719.44                                                                                                    |                |               |                   |             |                   |             |                 |                 |                   |
| Total Paid 5,719.44 C<br>Total Adjustments 0.00<br>Grand Total 5,719.44                                                                                                    |                |               |                   |             |                   |             |                 |                 |                   |
| Total Paid 5,719.44 C<br>Total Adjustments 0.00<br>Grand Total 5,719.44                                                                                                    |                |               |                   |             |                   |             |                 |                 |                   |
| Total Paid 5,719.44 C<br>Total Adjustments 0.00<br>Grand Total 5,719.44                                                                                                    |                |               |                   |             |                   |             |                 |                 |                   |
| Total Paid 5,719.44 C<br>Total Adjustments 0.00<br>Grand Total 5,719.44                                                                                                    |                |               |                   |             |                   |             |                 |                 |                   |
| Total Paid 5,719.44 C<br>Total Adjustments 0.00<br>Grand Total 5,719.44                                                                                                    |                |               |                   |             |                   |             |                 |                 |                   |
| Total Paid 5,719.44 C<br>Total Adjustments 0.00<br>Grand Total 5,719.44                                                                                                    |                |               |                   |             |                   |             |                 |                 |                   |
| Total Adjustments 0.00<br>Grand Total 5,719.44                                                                                                    |                |               |                   |             |                   |             | Total Paid      |                 | 5,719.44 😫        |
| Grand Total 5,719.44                                                                                                    |                |               |                   |             |                   |             | Total Adjustmen | its             | 0.00              |
| At Suther Danies James                                                                                                    |                |               |                   |             |                   |             | Grand Fotal     |                 | 5,719.44          |
|                                                                                                    | Auth           | Ponico Jamos  |                   |             |                   |             |                 |                 | Cancel Save       |

- A. Adjust the remaining balance and close the commission In the Adj field, enter the remaining amount. The commission is closed when it is posted; *no* remaining balance will appear on later commission statements. In the screenshot above, the statement item for Order 50074 shows that only \$3,000 will be paid for the commission, while \$972.97 will be adjusted out.
- B. Pay the additional amount and close the commission Enter a negative value in the Adj field to balance the commission. In the screenshot above, the statement item for Order 50086 shows that \$100 will be paid for the commission, while the adjustment for \$-6.82 balances to the calculated commission.
- C. Save the remaining balance to pay at a later date Leave the Adj field blank. The outstanding balance will be included with the next commission statement you generate. In the screenshot above, the statement item for Order 50087 shows that the first \$1,500 will be paid now, while the remaining balance of \$153.29 will be held for payment later.
- 4. Click Save.